## Nuevo ingreso a eSIDIF

1. Ingresar la siguiente URL en el navegador: portal.mecon.gob.ar

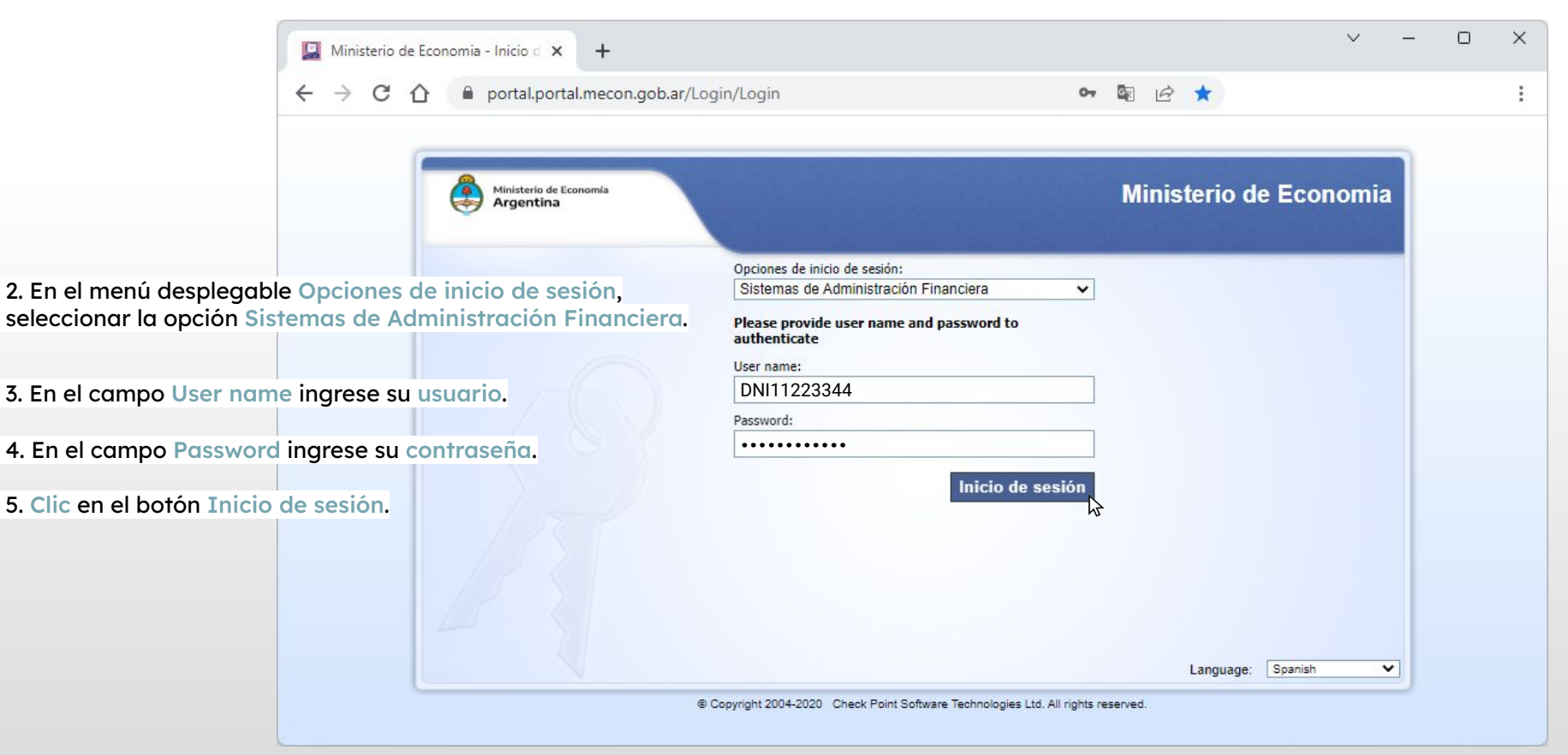

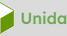

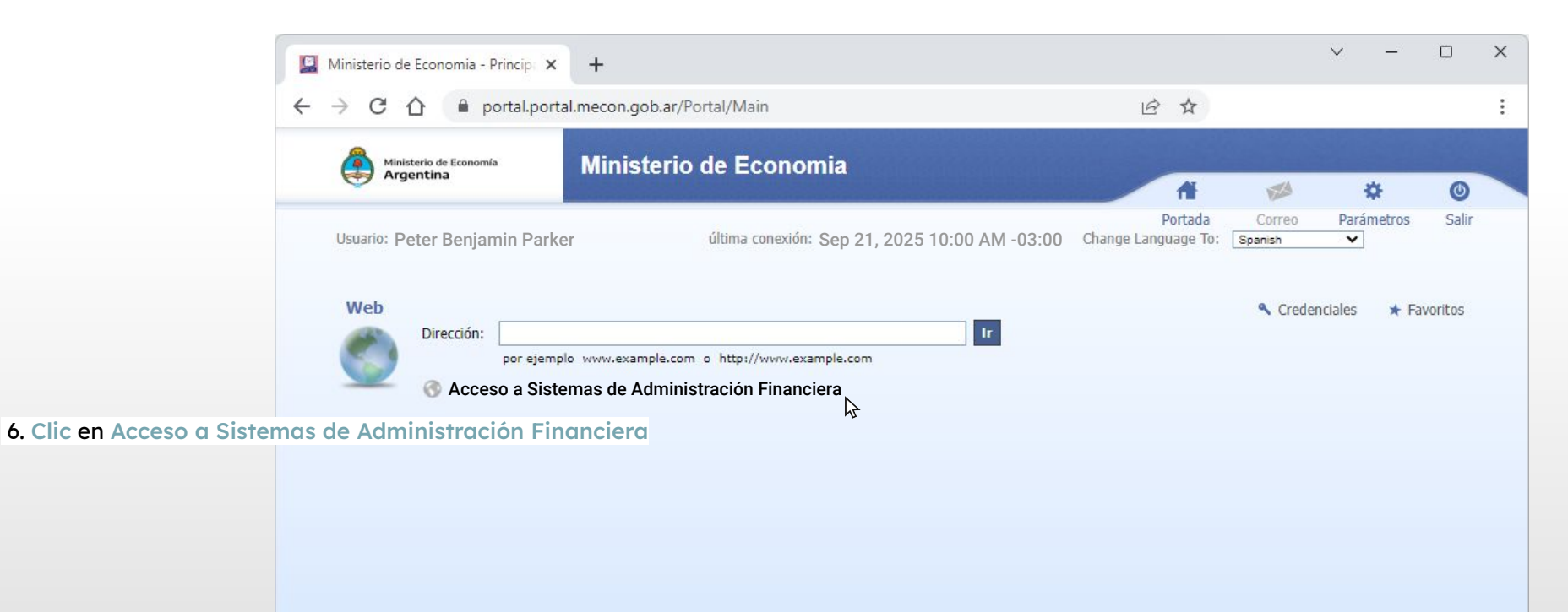

© Copyright 2004-2020 Check Point Software Technologies Ltd. All rights reserved.

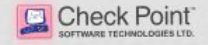

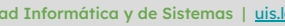

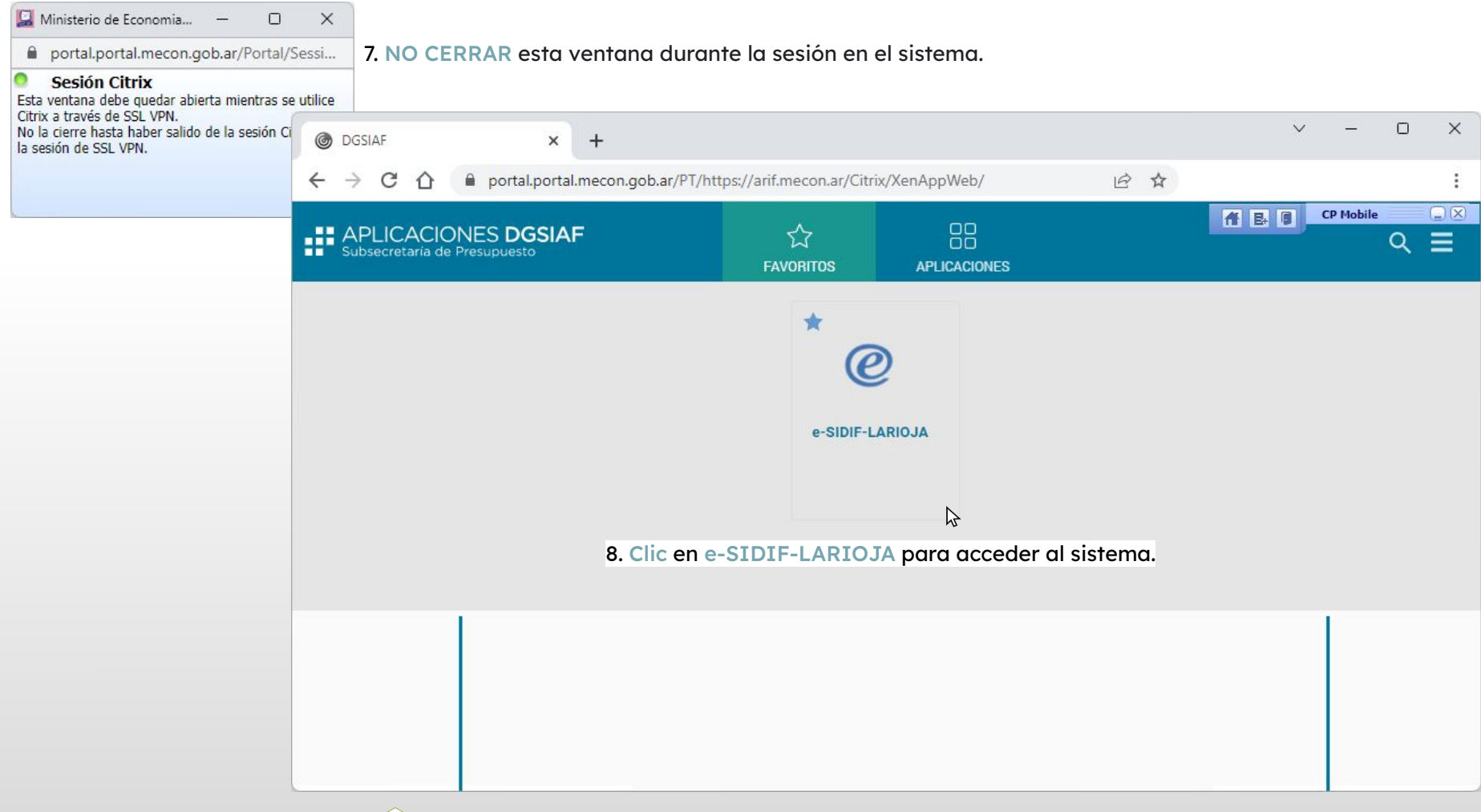